# คู่มือการใช้งาน SPHCOOP Mobile Application

### 1.การให้บริการบนแอปพลิเคชัน

- การทำธุรกรรมระหว่างบัญชี สหกรณ์ของตนเอง
- การทำธุรกรรมระหว่างบัญชี สหกรณ์ของตนเองกับบัญชีธนาคารของตนเอง
- แสดงข้อมูลทางการเงิน เช่น บัญชีเงินฝากหรือสัญญาเงินกู้

# 2.สิ่งที่ต้องเตรียมก่อนลงทะเบียนเปิดใช้แอปพลิเคชัน

#### เอกสาร

- บัตรประชาชน
- สมุดบัญชีและสำเนาหน้าเล่มสมุดบัญชีเงินฝากธนาคารกรุงไทย
  - \* หมายเหตุ : บัญชีธนาคารต้องเป็นบัญชีที่มีรายการเคลื่อนไหว
    - สำเนาเอกสารทุกฉบับต้องเซ็นรับรองสำเนาถูกต้อง

### รหัสสอบถามข้อมูลสมาชิก

- สามารถรับรหัสผ่านได้ที่สหกรณ์
  - \* หมายเหตุ : หากลืมรหัสผ่านสามารถขอรีเซ็ทรหัสผ่านได้ที่สหกรณ์

# 3.ขั้นตอนการลงทะเบียน

3.1 ลงทะเบียนได้ที่สหกรณ์ออมทรัพย์อนามัยสุรินทร์ หรือส่งเอกสารผ่านคณะกรรมการ / ผู้ประสาน โดยต้องนำ เอกสารในข้อที่(2) มายืนยันตัวตน

3.2 ดาวน์โหลดแอปพลิเคชัน CoOp Network บน APP Store หรือ Google Play

\* หมายเหตุ : หลังจากเสร็จขั้นตอนที่ 3 ยังไม่สามารถทำธุรกรรมทางการเงินได้ กรุณาดำเนินการต่อในขั้นตอนที่ 4

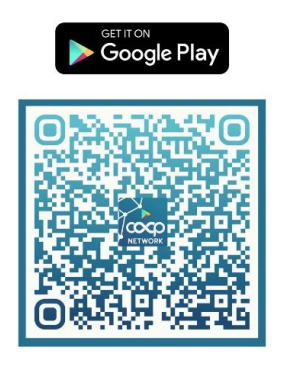

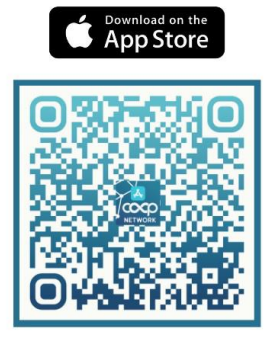

3.2.1 การดาวน์โหลดแอปพลิเคชัน CoOp Network ของระบบปฏิบัติการ Android บน Google Play

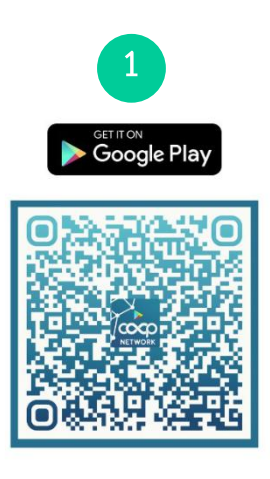

รูปที่ 1 Scan QR-Code

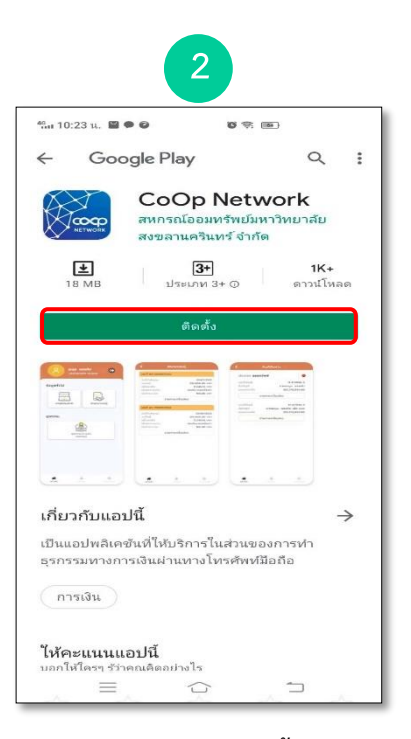

รูปที่ 2 กดปุ่ม "ติดตั้ง"

- 1. สแกน QR-CODE ตามรูปที่ 1 หรือ เข้าไปที่ Google Play **Source Play** แล้วพิมพ์ CoOp Network ตรงช่องค้นหา
- 2. กดปุ่ม "**ติดตั้ง**" เพื่อทำการติดตั้งโปรแกรม CoOp Network ตามรูปที่ 2

3.2.2 การดาวน์โหลดแอปพลิเคชัน CoOp Network ของระบบปฏิบัติการ IOS บน App Store

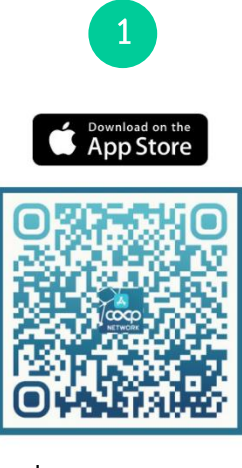

รูปที่ 1 Scan QR-Code

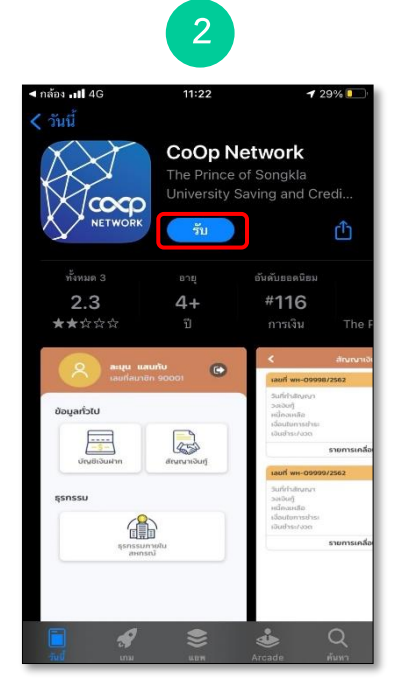

รูปที่ 2 กดปุ่ม "รับ"

 สแกน QR-CODE ตามรูปที่ 1 หรือ เข้าไปที่ App Store CoOp Network ตรงช่องค้นหา

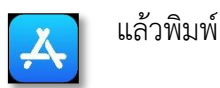

2. กดปุ่ม "**รับ**" เพื่อทำการติดตั้งโปรแกรม CoOp Network ตามรูปที่ 2

3.3 การเข้าใช้งานครั้งแรกหรือลบ Application แล้วลงใหม่ ระบบจะถามรหัสสหกรณ์ 4 หลัก

รหัสสหกรณ์ออมทรัพย์อนามัยสุรินทร์ จำกัด คือ 0009

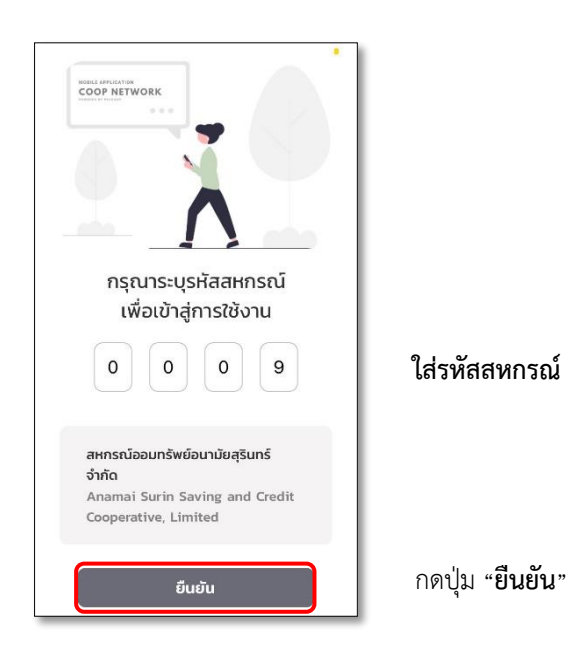

4.วิธีลงทะเบียนรหัส PIN 6 หลัก

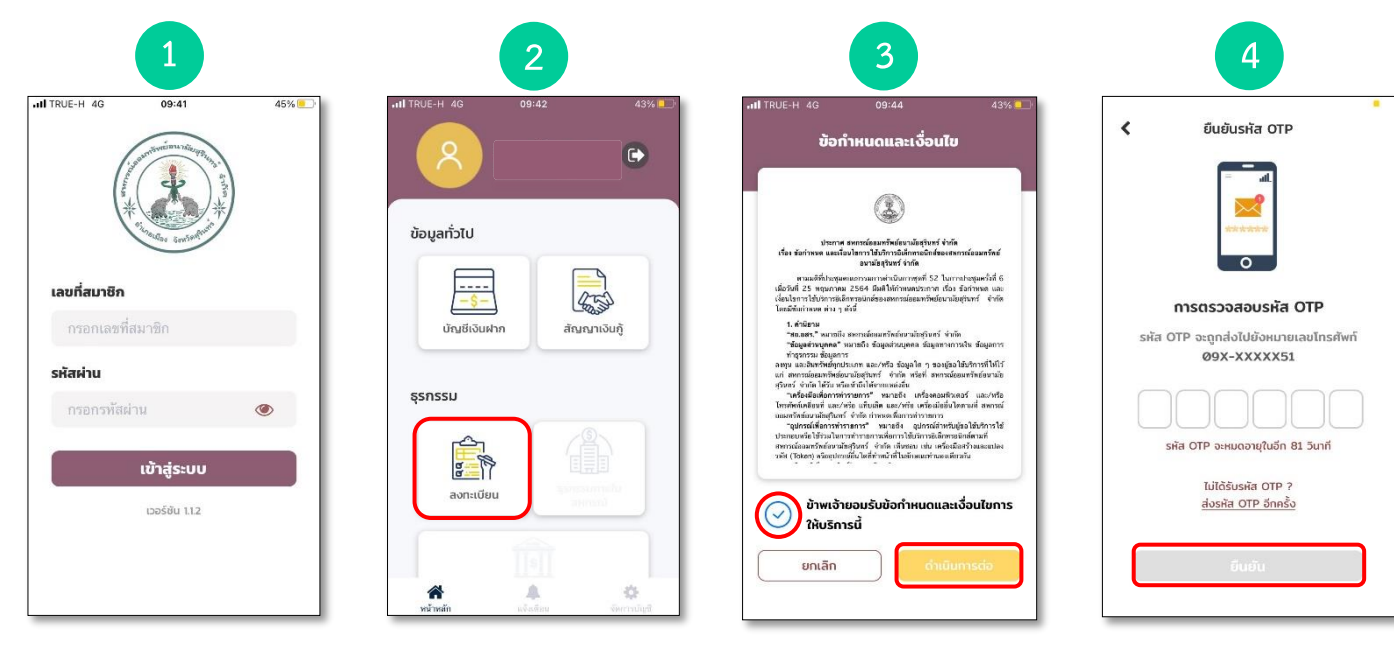

- 4.1 เข้าสู่ระบบด้วยเลขที่สมาชิก และรหัสผ่านในข้อที่ (2)
- 4.2 กดปุ่มลงทะเบียน

 4.3 กดยอดรับข้อกำหนด และเงื่อนไขจากนั้น กดปุ่ม "ดำเนินการต่อ" 4.4 ใส่รหัส OTP ที่ได้รับ และ กดปุ่ม "ยืนยัน"

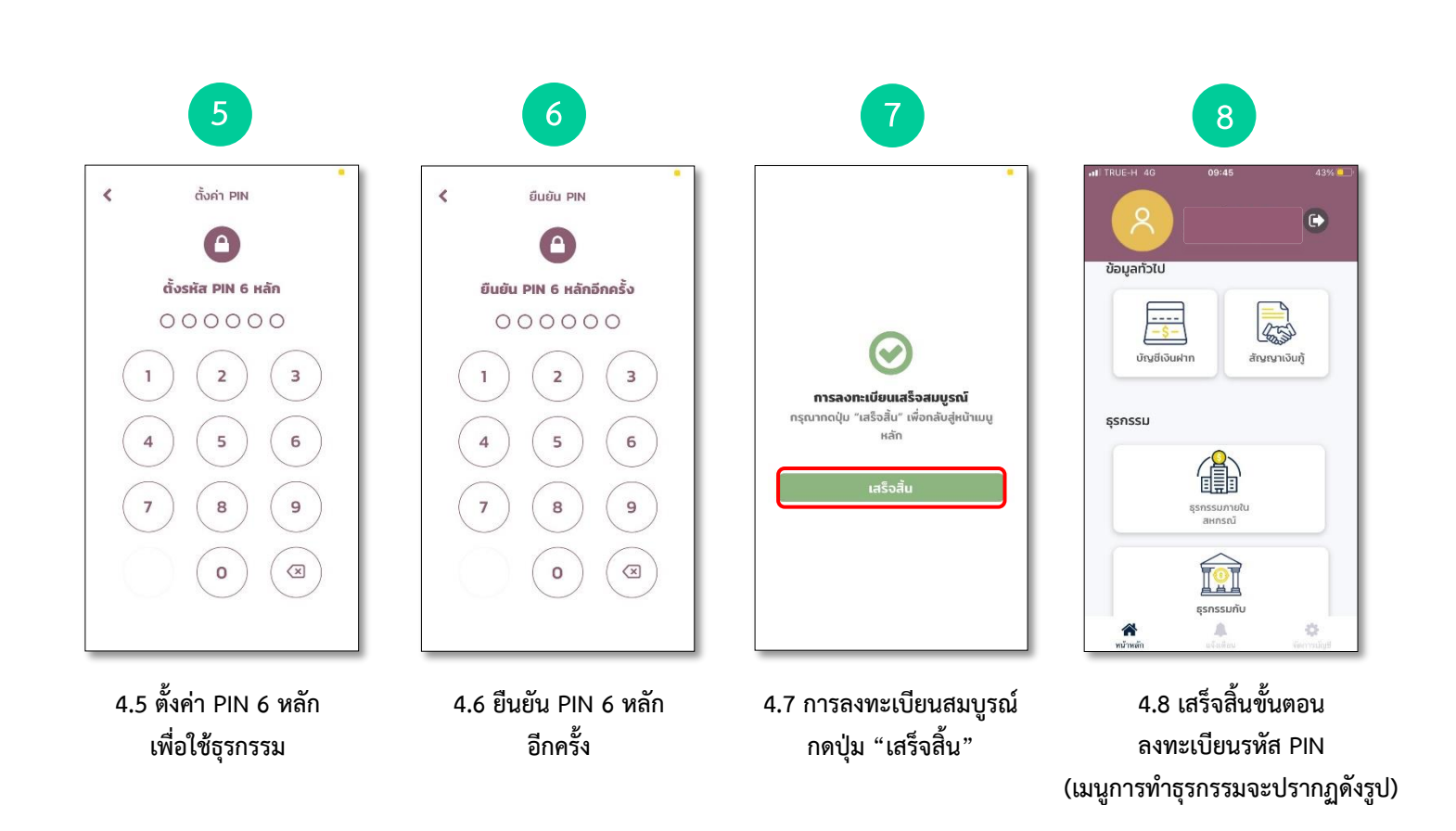

#### 5.การทำธุรกรรมผ่านทาง Application

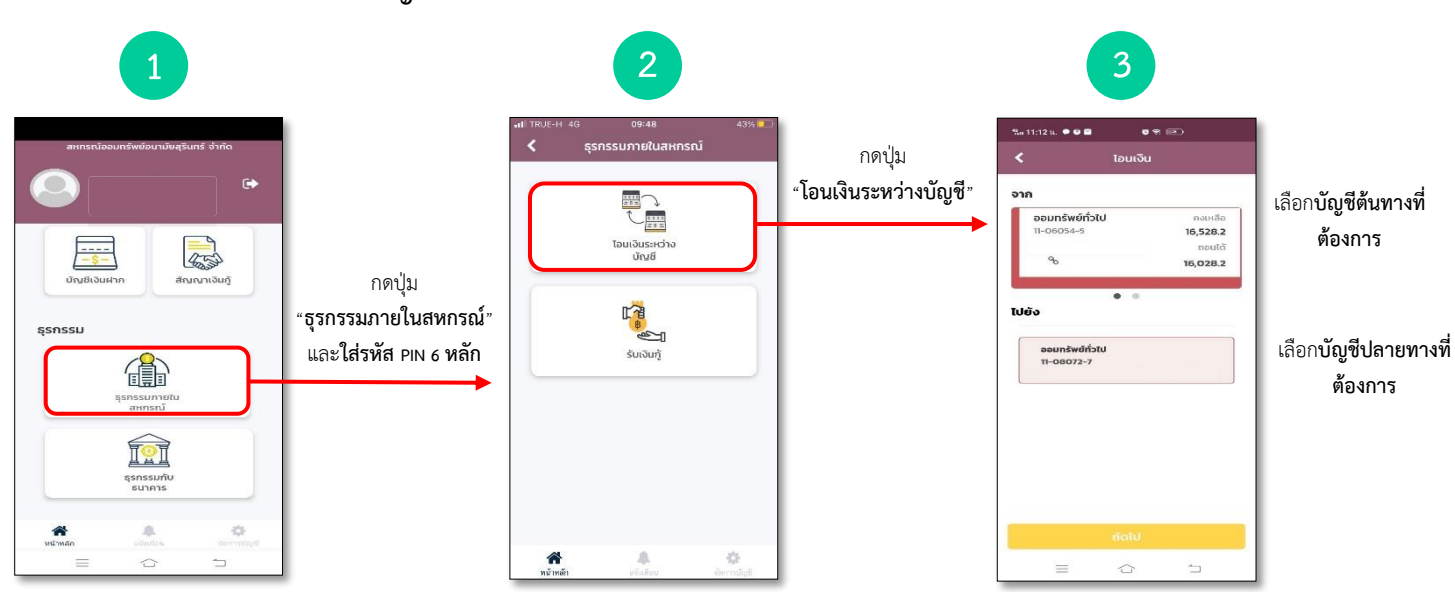

5.1 การโอนเงินระหว่างบัญชีตนเองภายในสหกรณ์

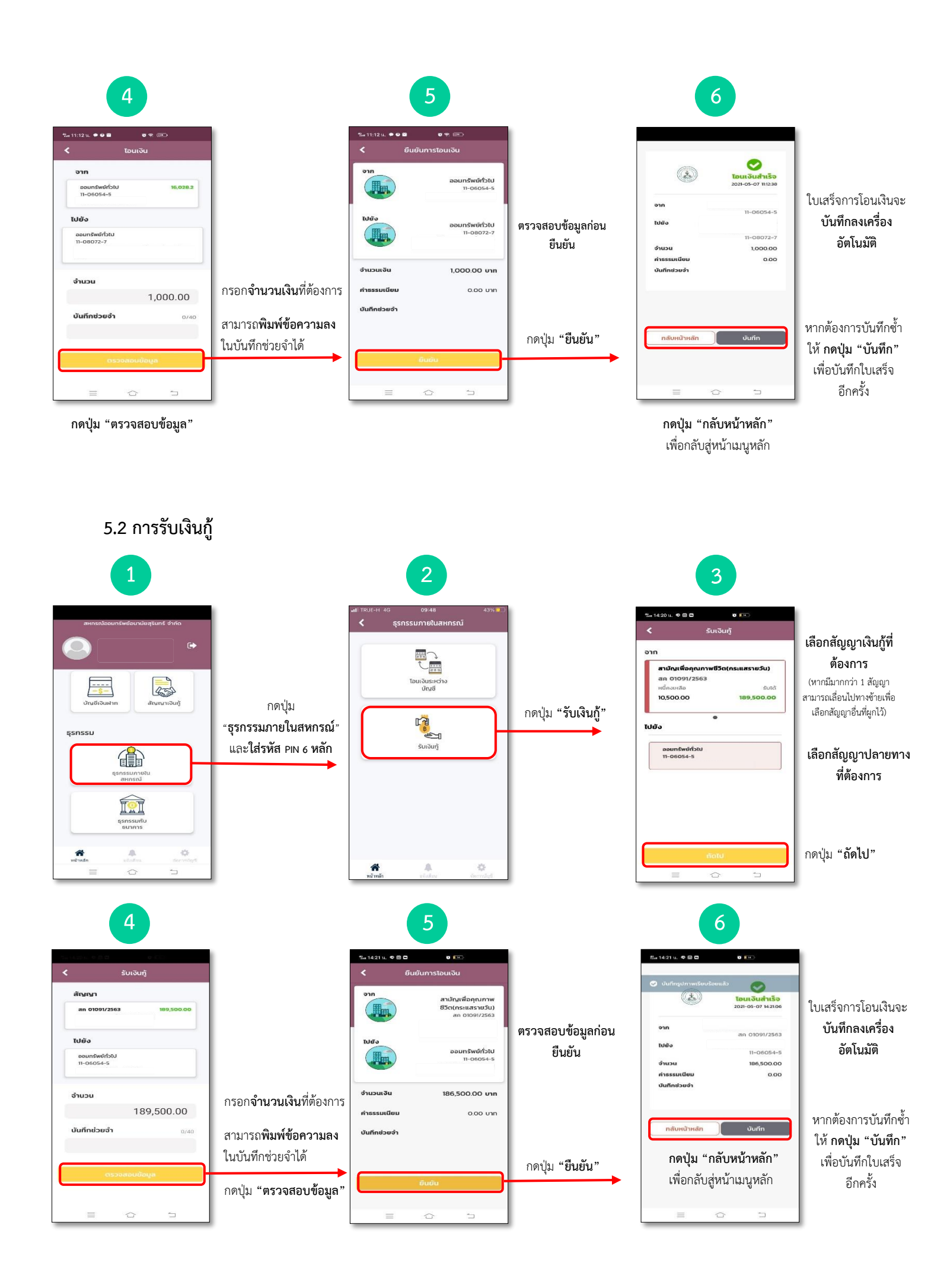

# 5.3 การถอนเงินไปยังบัญชีกรุงไทย

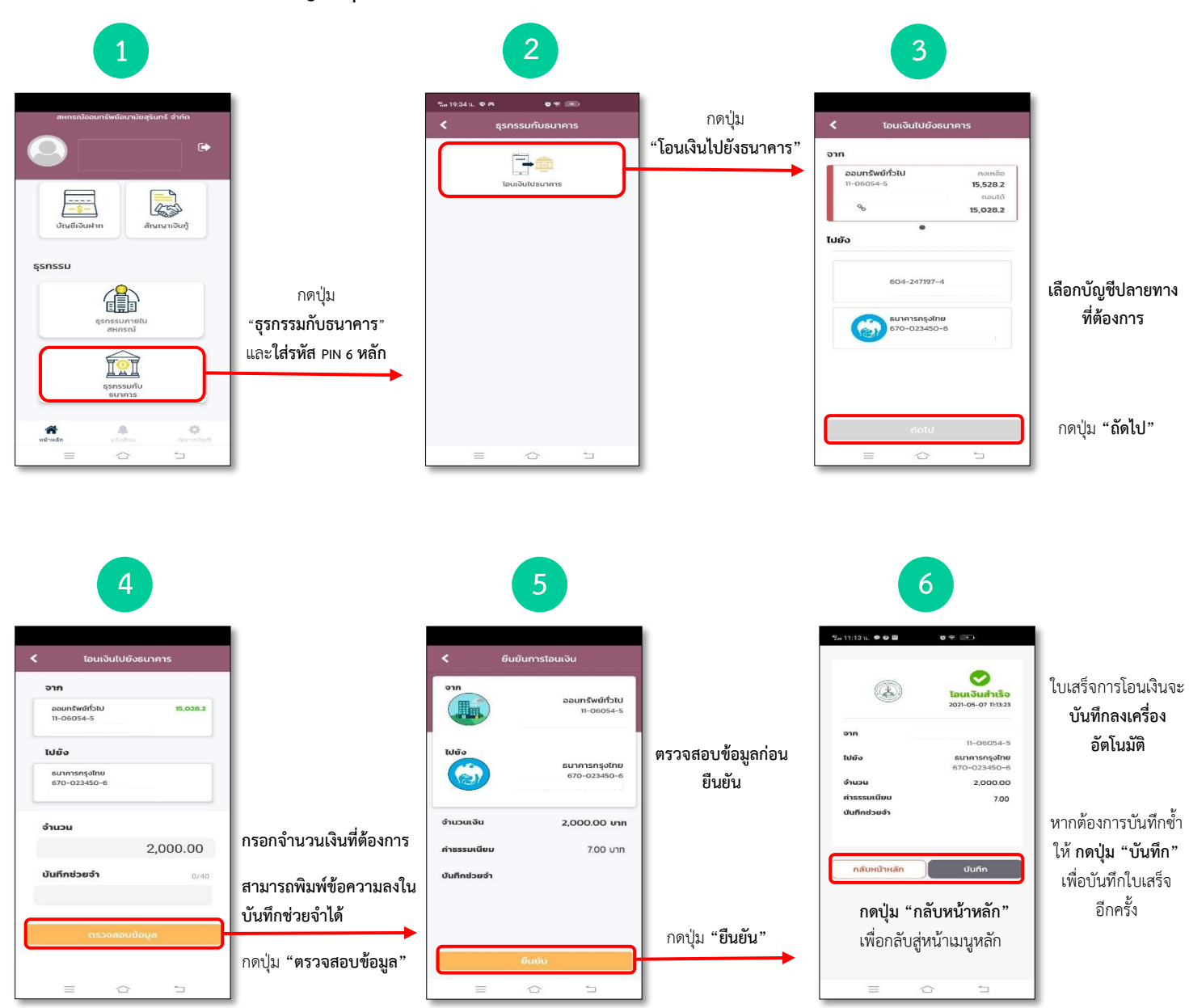

หมายเหตุ : การถอนเงินจากบัญชีสหกรณ์ไปยังบัญชีธนาคารกรุงไทยมีค่าธรรมเนียมครั้งละ 7 บาท

#### 6. การเกิดข้อผิดพลาดและวิธีแก้ไข

6.1 การใช้งานธุรกรรม , ขอ OTP , ใส่ PIN ผิดพลาด

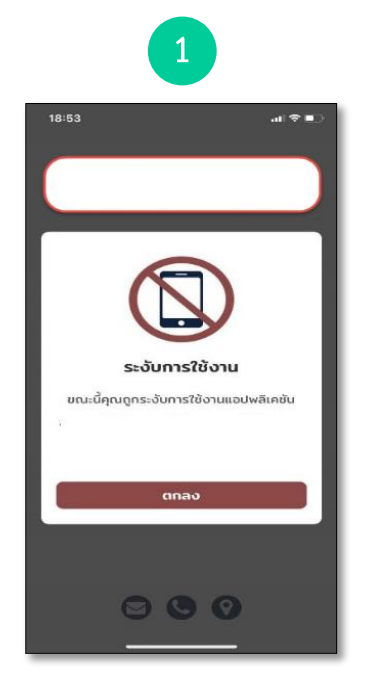

รูปที่ 1 สาเหตุเกิดจากการระงับจากระบบ

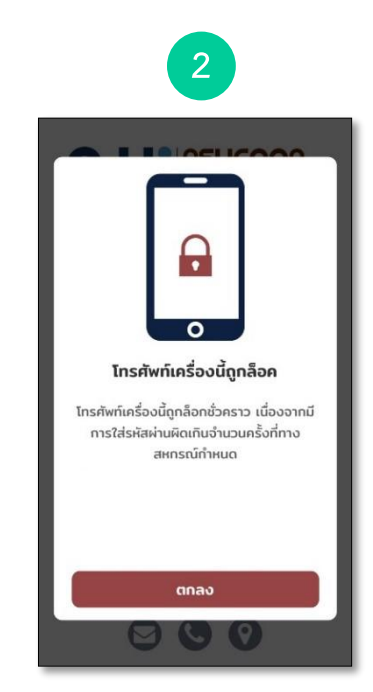

รูปที่ 2 สาเหตุเกิดจากการการทำรายการ จากการใช้งานผิด เกินเงื่อนไข

### เกิดจากสาเหตุ

- ถูกระงับการใช้งานจากระบบ รูปที่ 1
- เกิดข้อผิดพลาด ขอ OTP เกิน 3 ครั้งหรือกรอกรหัส OTP ผิด 3 ครั้ง รูปที่ 2
- ใส่รหัส PIN ผิดเกิน 3 ครั้ง

# วิธีการแก้ไข

- 1. สมาชิกปิด Application และเปิดใหม่
- 2. ถ้าผิดการขอ OTP ต้องลงทะเบียนใหม่อีกครั้ง
- 3. ถ้าผิดการใส่รหัส PIN 3 ครั้ง ต้องใส่ให้ถูก

ถ้ากรณีลืมให้ลบ Application ต้องลงทะเบียนใหม่ เท่านั้น

6.2 โทรศัพท์เครื่องนี้ถูกล็อค (Device Lock)

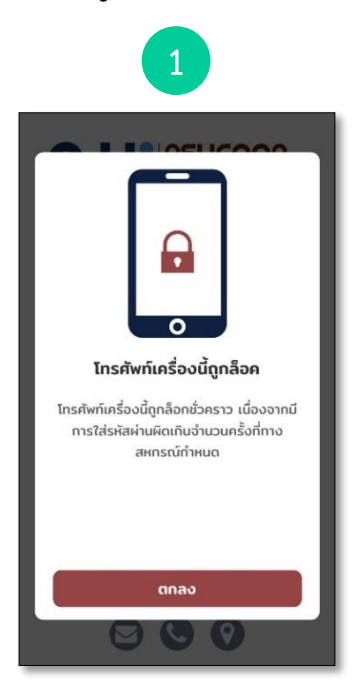

รูปที่ 1 สาเหตุเกิดจากการใช้งานผิด เกินเงื่อนไข ใส่รหัสผู้ใช้งานผิด 3 ครั้ง แต่ไม่ถึง 10 ครั้ง

| 2                                                          |  |  |
|------------------------------------------------------------|--|--|
|                                                            |  |  |
| <b>P</b>                                                   |  |  |
| 0                                                          |  |  |
| โทรศัพท์เครื่องนี้ถูกล็อค                                  |  |  |
|                                                            |  |  |
| กรุณากรอกรหัส 6 หลักที่ได้รับ<br>เพื่อทำการปลดล็อคโทรศัพท์ |  |  |
| ยืนยัน                                                     |  |  |
|                                                            |  |  |

รูปที่ 2 รูปแสดงในมือถือสมาชิกให้ปลดล็อค

### เกิดจากสาเหตุ

- ใส่รหัสผ่านผู้ใช้งาน ผิด 3 ครั้ง ไม่ถึง 10 ครั้ง ตามรูปที่ 1

# วิธีการแก้ไข

- 1. สมาชิกปิด Application และเปิดใหม่
- 2. สมาชิกทำการล็อคอินอีกครั้ง
- 3. จะมีหน้าให้ใส่รหัสตามรูปที่ 2 กรอกให้ถูกต้อง

# 6.3 บัญชีผู้ใช้ถูกล็อค ( Account Lock )

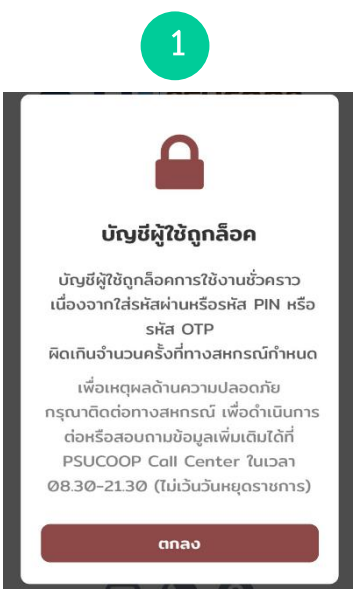

รูปที่ 1 สาเหตุเกิดจากบัญชีผู้ใช้ล็อค

#### เกิดจากสาเหตุ

ใส่รหัสผ่านผู้ใช้งาน ผิดเกิน 10 ครั้ง ตามรูปที่ 1

#### วิธีการแก้ไข

1. เข้าใช้งานโดยรหัสผ่านใหม่

# 6.4 เข้าใช้งานครั้งแรก / ลืมรหัสผ่าน / ขอรหัสผ่านใหม่ (ส่งทาง SMS)

#### เกิดจากสาเหตุ

- สมาชิกใช้งานครั้งแรกต้องออกรหัสผ่านให้ รหัสผ่านไม่ได้เป็นรหัสผ่านเดียวกับ Website
- ลืมรหัสผ่าน
- ขอรหัสผ่านใหม่กรณีบัญชีถูกล็อค

#### วิธีการแก้ไข

1. เข้าใช้งานโดยรหัสผ่านใหม่ ส่งผ่านทาง SMS

## 6.5 กรณีเกิดข้อความแจ้งเตือนทำรายการไม่ผ่าน

- 6.5.1 สอบถามสมาชิกเงินในบัญชีเพียงพอหรือไม่ขั้นต่ำในการถอนไปยังธนาคาร ตั้งค่า 10 บาท
- 6.5.2 กรณีสมาชิกโอนเงินไปยังธนาคาร

| 6.5.2.1 เงินสหกรณ์ <mark>ไม่ลด</mark> | เงินธนาคาร <mark>ไม่ลด</mark>  | ให้สมาชิกลองใหม่อีกครั้ง |
|---------------------------------------|--------------------------------|--------------------------|
| 6.5.2.2 เงินสหกรณ์ <mark>ลด</mark>    | เงินธนาคาร ไม่เพิ่ม            | ให้สหกรณ์เป็นผู้ตรวจสอบ  |
| 6.5.2.3 เงินสหกรณ์ ไม่ลด              | เงินธนาคาร เ <mark>พิ่ม</mark> | ให้สหกรณ์เป็นผู้ตรวจสอบ  |

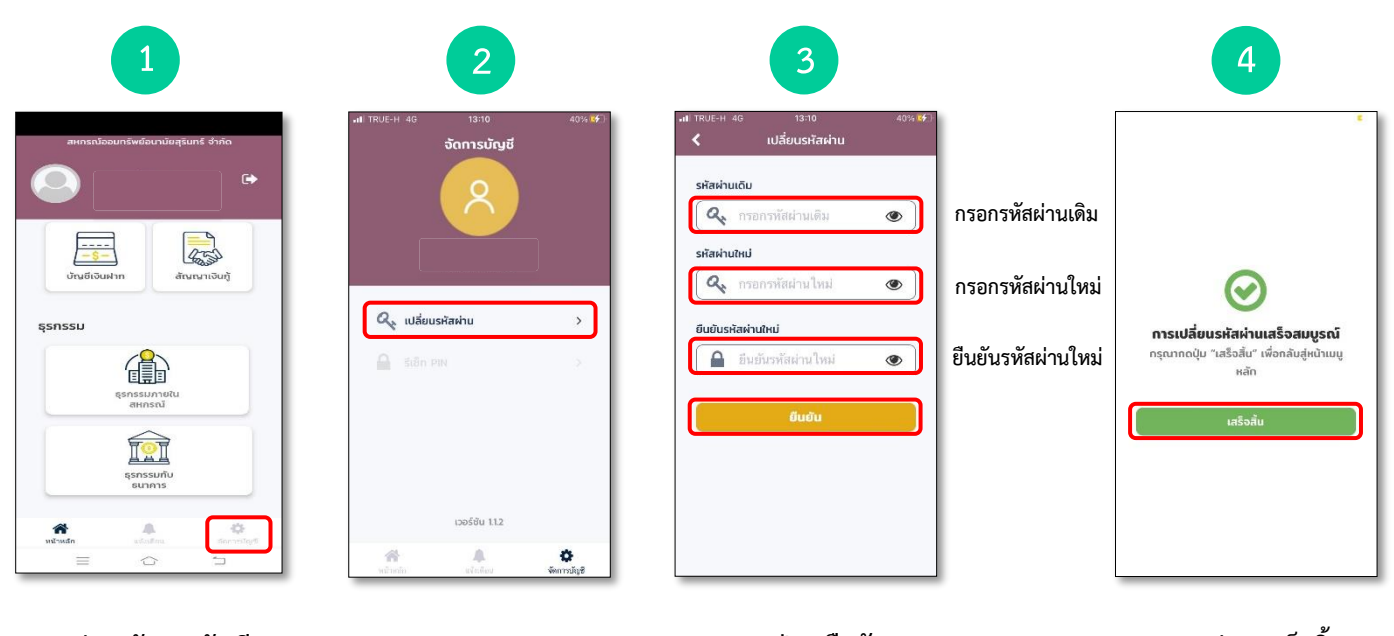

# 7. การเปลี่ยนรหัสผ่าน

1.กดปุ่ม "จัดการบัญชี"

2.กดปุ่ม "เปลี่ยนรหัสผ่าน" 3.กดปุ่ม "ยืนยัน"

4.กดปุ่ม "เสร็จสิ้น"